## **DWR-730 Flashtool upgrade SOP**

Note:

This sop only for DWR-730.

## Step1: Open the flash Tool

1) Options-choose "USB Download/ReadBack(Date Card)"

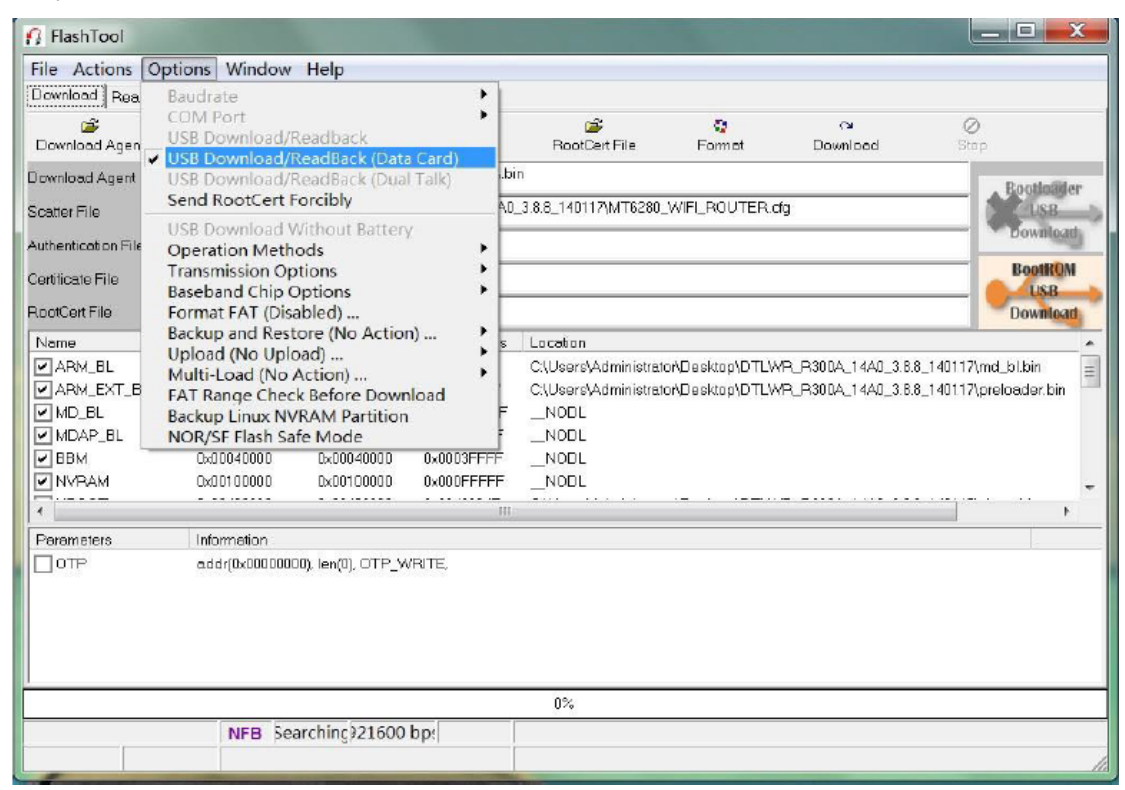

2) Open Download Agent--Select the bin file("MTK\_AllInOne\_DA.bin")

|                                                                                                    | Scatter/Contig File                                                                                                    | Auth File                                                                                                  | Cert File                                | BootCert File         | Format   | Download | Ø<br>Stop                  |
|----------------------------------------------------------------------------------------------------|----------------------------------------------------------------------------------------------------|----------------------------------------------------------------------------------------------------|------------------------------------------|-----------------------|----------|----------|----------------------------|
| ownload Agent<br>catter File                                                                                                    | C-Wpers/bm/Deskt                                                                                                    | op\FlashTool_v512                                                                                          | 08.00'MTK_Allin                          | One_DA.bin            | Altania, |          | Reedhilde<br>List          |
| entificate File<br>lootCent File                                                                                                    |                                                                                                    | Look in: 📕                                                                                                 | FashTool_v5.13                           | 08.00<br>e modif Type |          | ơ 0-     | BooteOM<br>LSR<br>Download |
| Name<br>ARM_BL<br>ARM_EXT_BL<br>MD_BL<br>MD_AP_BL<br>MDAP_BL<br>MDAP_BL<br>MUBOT<br>UBDOT2<br>UBDOT2<br>FactoyConfig<br>ConfigPack1<br>ConfigPack2<br>SYSTEM | Regio         Recio           0x700         Recio           0x000         0x000           0x000         0x000           0x000         0x000           0x000         0x000           0x000         0x000           0x000         0x000           0x000         0x000           0x000         0x000           0x000         0x000           0x000         0x000           0x000         0x000           0x000         0x000           0x000         0x000 | Desidop<br>Desidop<br>Desidop<br>Desidop<br>Desidop<br>Desidop<br>Desidop<br>Desidop<br>Desidop<br>Desidop | doc<br>gas_DA.bin<br>NTK_AllinQne_DA.bin |                       |          |          | n<br>z bin<br>birr<br>bin  |
| ConfigPack1<br>ConfigPack2<br>SYSTEM                                                                                                    | 04009                                                                                                    |                                                                                                    |                                          |                       |          |          |                            |

3) Open Scatter File-- Choose Software cfg file

| Download Agent                                        | Scatter/Conf                                                     | ig File Auth File                          | Cert Fr        | le RoctCert File  | Format | C*<br>Download | Ø<br>Sto | p.                   |  |
|-------------------------------------------------------|------------------------------------------------------------------|--------------------------------------------|----------------|-------------------|--------|----------------|----------|----------------------|--|
| Download Agent<br>Scatter File                        | C: VUsers/bm/\Desktop/FlashTool_v5.1308.00/MTK_AllinOne_DA.bin 0 |                                            |                |                   |        |                |          |                      |  |
| uthentication File<br>entiticate File<br>ootCent File |                                                                  | Look in                                    | Name           | Date modif Type   | size   | - 0 ở 0-       | 1.591.   | Bouildon<br>Bouildon |  |
| ← [<br>Parameters<br>OTP                              | Inform<br>add(C                                                  | Deritop<br>Dr<br>br<br>Computer<br>Network | in releasen of | es<br>sg-list     |        |                |          |                      |  |
|                                                       |                                                                  |                                            | File name:     | MT6280_WIFI_ROUTE | R      | -              | Open     |                      |  |
|                                                       |                                                                  |                                            |                |                   |        |                |          |                      |  |

4) Ticked off userdata Options(important, user data must be unchecked ,otherwise, the

## parameter will be earsed)

| 50                 | book   menody rest               |                                                | -                        | -                              |                 | ~                   | 0                         |
|--------------------|----------------------------------|------------------------------------------------|--------------------------|--------------------------------|-----------------|---------------------|---------------------------|
| Download Agent     | Scatler/Config File              | Auto File                                      | CertFile                 | RootCert File                  | Format          | Download            | they.                     |
| ImageA Backmed     | C'Users'den/Denktop/Flash        | 1 ool_v5 1 308.00V                             | ITK_AllhOne_DA.br        |                                |                 |                     | Paraladitor               |
| cotor File         | State State                      | <b>E</b> A B B B B B B B B B B B B B B B B B B | 36-00 Sent               | Litter Table                   | and the set     |                     | Childhamite               |
| distriction Fig.   | albita server de la factoria e a | PA C 1993/2029                                 | e netor i coltre di orde | or a strain of the second biss | War start the   | West'               | Downloat                  |
| desenaction of the |                                  |                                                |                          |                                |                 |                     | BootE0M                   |
| enticate File      |                                  |                                                |                          |                                |                 |                     | LSR                       |
| loofCert File      |                                  |                                                |                          |                                |                 |                     | Downloat                  |
| Name               | Region address                   | Begin addre                                    | End address              | Location                       |                 |                     |                           |
| ARM_BL             | 0x7000A000                       | 0x7000A000                                     | 0×70613273               | C. Users' Administration       | onDesktopiyMtWh | 0_R360B_1180_391_   | 140121\md_blbin           |
| APM_EXT_BL         | 0x00600000                       | 0x00600000                                     | 0x00609857               | CWJsers\Administer             | on/Desktop/MMP  | 0_P3608_1180_3.9.1_ | 140121\preloader bin      |
| MD_BL              | 0x00000000                       | 0x000000000                                    | 0.FFFFFFFF               | _NOOL                          |                 |                     |                           |
| MDAP_BL            | 0x00020000                       | 0x00020000                                     | 0x0001FFFF               | _NODL                          |                 |                     |                           |
| 2 BBM              | 0x00040000                       | 0x00040000                                     | 0x0003FFFF               | _NOOL                          |                 |                     |                           |
| NVRAM              | 0x00100000                       | 0x00100300                                     | 0x000FFFFF               | _NOOL                          |                 |                     |                           |
| JUBOOT             | 0x00400000                       | 0x00400000                                     | 0x00428E03               | C\Users\Administration         | on/Desktop/MMP  | 0_P360B_1180_3.91_  | 140121\ubootbin           |
| UB00T2             | 0x00490000                       | 0x00480000                                     | 0x004A8E03               | Cl/Users/Administrat           | onDesktopMMP    | 0_R360B_1180_391_   | 140121\uboot.bin          |
| Cinux              | 0x00500000                       | 0x00500000                                     | 0x00810FFF               | C/Useni/Administration         | onDesktop/MMP   | 0_R3608_1180_3.9.1_ | 140121/boot.img           |
| FUL.               | 0x008800x0                       | 0x00880000                                     | 0x008807FF               | C/Users/Administration         | on/Desktopl/MMM | 0_R3608_1180_3.9.1_ | 140121/julibin            |
| FactoryConfig      | 0x008C0080                       | 0x008C0000                                     | 0x008C065B               | C:\Users\Administration        | on/Desktopl/MM* | 0_R360B_1180_391_   | 140121/dc-witi_router.bin |
| ConfigPack1        | 0x00900000                       | 0x00900000                                     | 0x009007FF               | C/Usere/Administed             | onDesktopiyMMP  | 0_P360B_11B0_3.91_  | 140121\configpeck.bin     |
| ContigPack2        | 0x00940000                       | 0x00940000                                     | 0x003407FF               | CYUsers/Administration         | onDesktoplyMMP  | 0_R3608_1180_3.9.1_ | 140121\configpeck.bin     |
| SYSTEM             | 0x00590000                       | 0x00990000                                     | 0x0270373F               | C/Users/Administration         | on/Desktop/MMR  | 0_R3608_1180_3.9.1_ | 140121\system.img         |
| USERDATA           | 0x03180000                       | 0x03180000                                     | 0x0319E6BF               | C9Jsers\Administrat            | anDesktopi/MMM  | A_R3608_1180_3.9.1_ | 140121/userdata.img       |
| COROM              | 0x03780000                       | 0x63780000                                     | 0x0377FFFF               | _NOOL                          |                 |                     |                           |
| PWU                | 0x04580000                       | 0x04580000                                     | 0x0457FFFF               | _NOOL                          |                 |                     |                           |
|                    |                                  |                                                |                          | 0%                             |                 |                     |                           |
|                    | NER Loss                         | chine121600                                    | have                     |                                |                 |                     |                           |
|                    | ne b sear                        | CIMBERS10000                                   | who:                     |                                |                 |                     |                           |

5) Press the download button to start the software upgrade

| Download Read                | Back   Memory Test        | Colds.          |             |                         |                     |                     |                           |     |
|------------------------------|---------------------------|-----------------|-------------|-------------------------|---------------------|---------------------|---------------------------|-----|
| Download Agent               | Sceller/Config File       | Auto File       | Cert File   | RootCert File           | Pormal              | Ce<br>Download      | Ø.<br>itea                |     |
| InepA boolinep               | C'Llues/bet/Desitog/Plach | 100_v51308.00VM | Reathering  |                         |                     |                     |                           |     |
| Icenter File                 | GRANT THE MENT            | **********      | A Cablerate |                         |                     |                     |                           |     |
| Barboatin File               |                           |                 | Bootleat    |                         |                     |                     |                           |     |
| statement and a second state |                           |                 |             |                         |                     |                     | Raptilly                  |     |
| Settlicete File              |                           |                 |             |                         |                     |                     | Contained a               |     |
| ApptCert File                |                           |                 |             |                         | and a second second |                     | Download                  |     |
| Norve                        | Region address            | Begin eddre     | End         |                         | 12                  |                     |                           |     |
| ARM_EL                       | 0×70064000                | 0x7000A000      | 0x700       | -                       | (MENEND)            | _P3608_1180_3.9.1   | _14012V/nd_bibin          |     |
| ARM_EXT_BL                   | 0×00660000                | 0x00620000      | 0×008       |                         | Mane-10             | _R360B_11B0_3.9.1   | _140121\preloader.bin     |     |
| MO_BL                        | D×00000000                | D×000000000     | D-FFT       |                         |                     |                     |                           |     |
| MCIAP_BL                     | 0×00050000                | 0+00050000      | 0x000       |                         |                     |                     |                           |     |
| BBM                          | 6×00040000                | 0x00040000      | 0x000       |                         |                     |                     |                           |     |
| NVFIAM.                      | EV06100000                | 0x00100000      | 0x000       |                         | 0.0005              |                     |                           |     |
| MU0BOOT                      | 0x00400000                | 0x00400000      | 0x00+       |                         | Willerou Charles    | _PC608_1180_191     | _14012Tuboct.bin          |     |
| 210B0012                     | 0x00480000                | 0x00480000      | 0x004       |                         | 0.000               | 04360B_1150_231     | _140121 wboot bin         |     |
| C21ml #                      | 0.009900000               | 0.00000000      | Last        | action was done at 145  | 50 Lines            | 0100808_01808_3.8.1 | _1401210000ing            |     |
| El Factor Contra             | 0x00803000                | 0x00000000      | 0.000       |                         | - Long              | CPOR05_1100_3.91    | 14012104-self, studention |     |
| ContoPack1                   | 0-00900000                | 0-00900000      | D-DOBDOTE   | CV hardAdministrato/Da  | ektrolMB40          | E0608 1188 391      | 140127 continents his     |     |
| ContigPack2                  | 0x00940000                | 0x00940000      | 0x003407FF  | C\Lhen\Administrato/De  | INTERNAL CONTRACTOR | F368 1189 191       | 140120 control eck bin    |     |
| FISYSTEM                     | 0+00980000                | 0+00980000      | 0x0278373F  | C@hareAdministeroADa    | ukteriMMPa0         | R3688 1160 391      | 14012Theystern who        |     |
| USERDATA                     | 0x03180000                | 0x03180000      | 0-0319E68F  | C/Users/Administrato/De | HARDOM MINING       | R3600 1100 191      | 140121/upentele.invg      | - 1 |
| COROM                        | 0x03780000                | 0+03780000      | D-0377FFFF  | NODL                    |                     |                     |                           |     |
| FWU                          | 0x04580000                | 0+04580000      | 0x0457FFFF  | NODL                    |                     |                     |                           |     |
| MODEM                        | 0+06880000                | 0+06885000      | 0x06004983  | C\Users\Administrato/De | ektopijMM/P40       | A3608_1180_397      | _140121(moderning         |     |
|                              |                           |                 |             | 1995 Contribution of    | oncisi be Result of | and a               |                           |     |

6) Download is complete